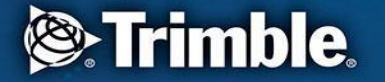

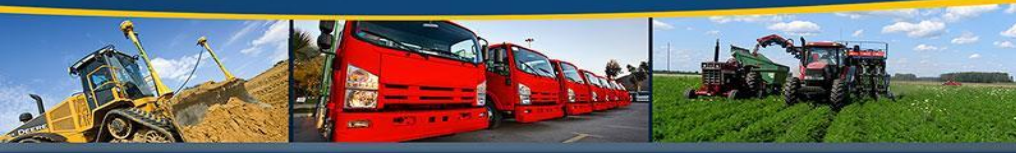

#### transforming the way the world works

# GM200ファームウェア アップデート手順書

Ver.02

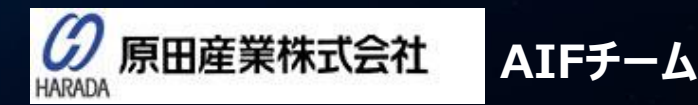

〒100-0005 東京都千代田区丸の内1丁目2番1号 東京海上日動ビル新館 Tel: (03) 3213-8391 Fax: (03) 3213-8399 <u>http://infocom.haradacorp.co.jp</u>

COPYRIGHT © 2019 HARADA CORPORATION ALL RIGHTS RESERVED No reproduction or republication without written permission.

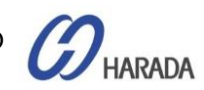

### GM200 WebUI コンフィグレーション

| <ul> <li>Welcome to Trimble Thunder: × +</li> <li> <ul> <li></li></ul></li></ul>                                                                                                    |
|----------------------------------------------------------------------------------------------------|
| <ul> <li>(→) C (h) (192.168.2.250)</li> <li>→ IPアドレス: 192.168.2.250</li> <li>→ UPアドレス: 192.168.2.250</li> <li>→ UTTANNATION (1970)</li> <li>Cogin for more detailed views.</li> <li>Cogin for more detailed views.</li> </ul> |
| Point Status     Alarm Status     Point Status     Point Status                                                                                                    |
| Cogin for more detailed views.      Login for more detailed views.      Transforming the way the world works      Transforming the way the world works      System Status      Alarm Status                                   |
| Constraining the way the world works     Thunderbolt PTP GM200     System Status                                                                                                    |
| System Status                                                                                                    |
| Alarm Statue                                                                                                    |
| Critical GNSS: Init                                                                                                    |
| Configuration StatusProduct IDConfiguration is saved111224-10                                                                                                    |
| Management Port Status<br>Connected 1000MBSoftware Version<br>20181203-1.0.2.3                                                                                                    |
| Ethernet Port 0 StatusDate (GNSS UTC)Not Present01/01/1970 00:04                                                                                                    |
| Ethernet Port 1 Status     Up Time       Not Connected     00:03                                                                                                    |
| Home Contact Privacy Statement Terms Of Use Copyright ©2015-1970, Trimble Inc.                                                                                                    |

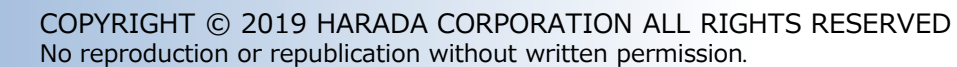

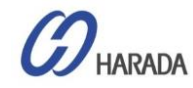

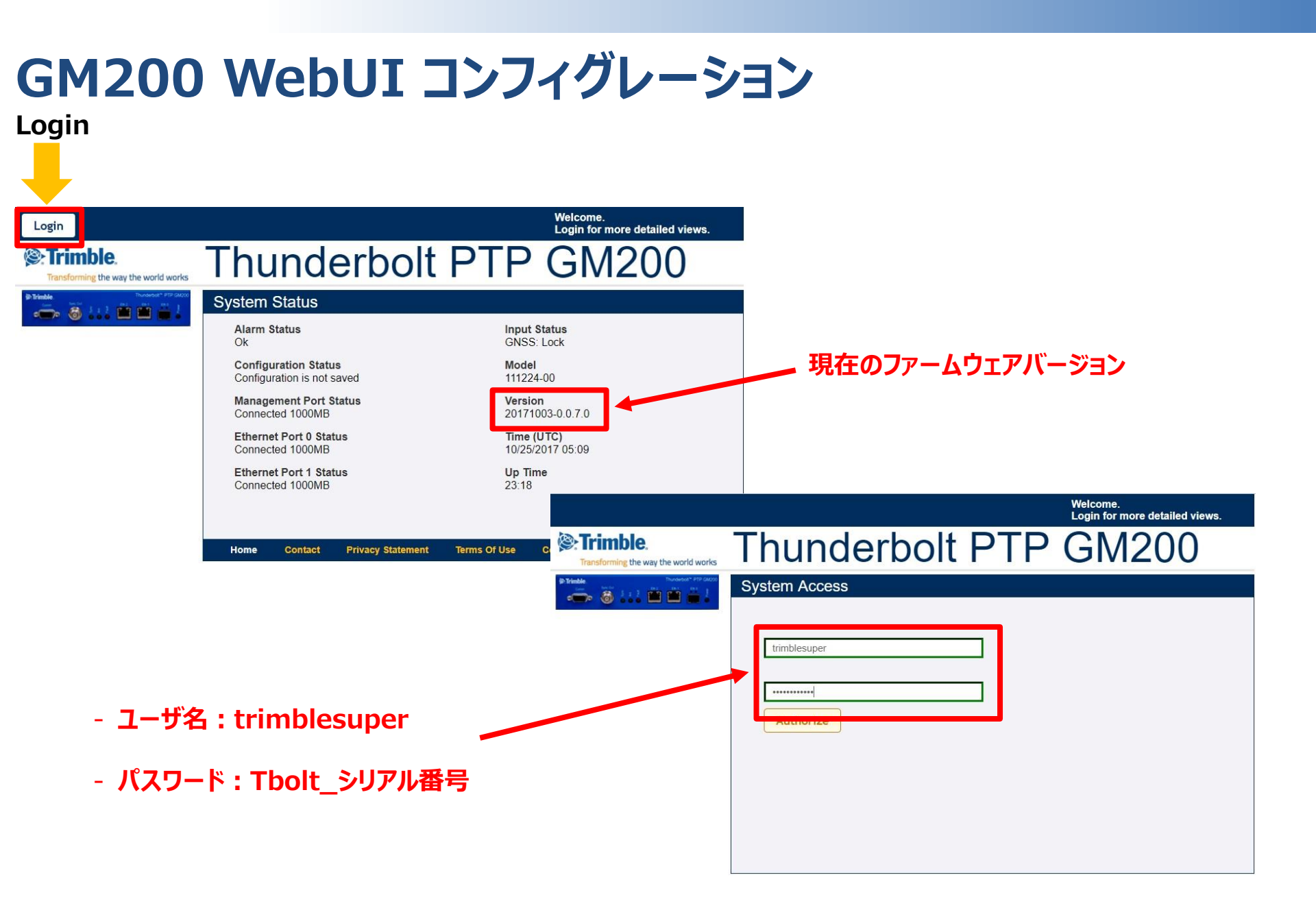

HARADA

| Logout Disable auto-logout                                                                                                    |                                                    |                       |                  | Velcome <i>trimblesuper</i> .<br>You have <i>super</i> access rigi | nts. |
|----------------------------------------------------------------------------------------------------|----------------------------------------------------|-----------------------|------------------|--------------------------------------------------------------------|------|
| Trimble.                                                                                                    | Thunde                                             | erbolt P              | TP (             | SM200                                                              |      |
| Trimble         Thunderboll*         TPTP GM200           Owner         Sec Set         Sec Set         Sec Set           Owner         Owner         Sec Set         Sec Set         Sec Set | System Config                                      | guration              |                  |                                                                    |      |
| SYSTEM STATUS                                                                                                    | Idle<br>System Configuration                       | System Firmware       |                  | *                                                                  | A N  |
| INTERFACE<br>MANAGEMENT                                                                                                    | Current System Version<br>20210413-3.00.00, 7d2f7a | Current GNSS Ve       | <u>rsion</u>     | Current FPGA Version<br>18.3.15                                    |      |
| SYNCHRONIZATION<br>MANAGEMENT                                                                                                    | Active Rootfs                                      | Update Manager        | <u>State</u>     | Last Update Date                                                   |      |
| SECURITY<br>MANAGEMENT                                                                                                    | rootfs1<br><u>Available Update Packa</u>           | Idle                  | Activate Package |                                                                    |      |
| SYSTEM<br>MANAGEMENT                                                                                                    | None                                               |                       |                  |                                                                    |      |
| Alarm                                                                                                    | 20210414-3.00.00, 7d2f7a                           | <b>5</b> 9<br>17f10ab | Revert Package   |                                                                    |      |
|                                                                                                    | Update Configuration P                             | Parameters            |                  |                                                                    |      |
|                                                                                                    | Defer Update                                       | Disable               | ×                |                                                                    |      |
|                                                                                                    | <u>Upload Update Package</u>                       | 1                     |                  |                                                                    |      |
|                                                                                                    | ファイルを選択選択                                          | 沢されていません              |                  |                                                                    |      |
|                                                                                                    | Start Upload                                       |                       |                  |                                                                    |      |

### FWファイルアップロード手順

- 1. SYATEM MANAGEMENTをクリック します。
- 2. Systemをクリックします。
- 3. System Firmwareをクリックします。
- 4. 現在の状態が表示されます。左記の 状態は、アイドル状態を示します。

HARADA

 $\frac{1}{2}$ 

| Logout 🔲 Disable auto-logout         |                                                          |                                        | Welcome <i>trimblesuper.</i><br>You have <i>super</i> access rights.                                                                                                    | FWファイル                                               |
|--------------------------------------|----------------------------------------------------------|----------------------------------------|----------------------------------------------------------------------------------------------------|------------------------------------------------------|
| Cransforming the way the world works | Thunderk                                                 | olt PTP                                | GM205                                                                                                    |                                                      |
| SYSTEM STATUS                        | System Configuration System                              | tion<br>m Firmware                     |                                                                                                    | 6. Defer U<br>します。                                   |
| INTERFACE<br>MANAGEMENT              | Current System Version<br>20210413-3.00.00, 7d2f7a7f10ab | Current GNSS Version<br>20180403-1.5.0 | Current FPGA Version<br>18.3.15                                                                                                    | 7. Choose                                            |
| SYNCHRONIZATION<br>MANAGEMENT        | Active Rootfs                                            | <u>Update Manager State</u>            | Last Update Date                                                                                                    | 8. ファイルを<br>ます。                                      |
| SECURITY<br>MANAGEMENT               | Available Update Package                                 | Activate                               | Package                                                                                                    |                                                      |
| MANAGEMENT                           | Available Revert Package                                 | Revert Pa                              | sckage                                                                                                    |                                                      |
| System                               | Update Configuration Paramete                            | <u>ers</u> 6                           |                                                                                                    |                                                      |
|                                      | Defer Update                                             | Disable                                | © Open     ← → → ↑ □ + Thunderbet GM > GM200 > FW > Latest version > v12.0.0 Organize ▼ New Folder                                                                                                    | ×<br>۲ ک<br>Search v1.2.00 ۶<br>۱۱۱۱ + ۲۰۰۰ ۲        |
|                                      | Chouse File No file chosen                               |                                        | 1         Name         Date modified         Typ           C         @ 0A000_0578.0p.(18.05.targ)         2016-05-10.2 % m.         A/2           F         @ 0A000_Type A12p 0271e         2016-05-10.2 % m.         A/2           F         @ 0A000_Type A12p 0271e         2016-05-10.2 % m.         A/2           F         @ 0A000_Type A12p 0271e         2016-05-10.2 % m.         A/2           F         @ 0A000_Type A12p 0271e         2016-05-10.2 % m.         A/2           F         @ 0A000_Type A12p 0271e         2016-05-10.2 % m.         A/2           F         @ 0A000_Type A12p 0271e         2016-05-10.2 % m.         A/2 | s Size<br>p GZ File 18,509 KB<br>p GZ File 34,703 KB |
|                                      | Start Upload                                             |                                        | ■ De                                                                                                    | <u>(8</u> )                                          |
|                                      |                                                          |                                        | File game GM200_v0.0.7.0_to_v1.0.0.0.tar.gz                                                                                                    | Custon es (*.gz;*.tgz) ~                             |

#### FWファイルアップロード手順

- 5. "CONFIGURE"アイコンをクリックして 編集を有効に設定します。
- 6. Defer Updateを"Disable"に設定 します。
- 7. Choose Fileをクリックします。
- 8. ファイルを選択して"Open"をクリックします。

HARADA

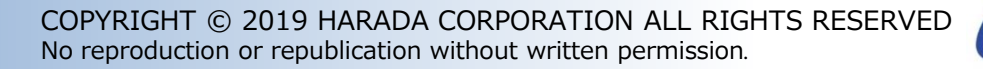

| Logout Disable auto-logout                                                                                                    |                                                          |                                        | Welcome <i>trimblesuper</i> .<br>You have <i>super</i> access rights. |
|----------------------------------------------------------------------------------------------------|----------------------------------------------------------|----------------------------------------|-----------------------------------------------------------------------|
| Trimble.                                                                                                    | Thunderk                                                 | oolt PTI                               | P GM200                                                               |
| Image: Second Second | System Configurat                                        | tion                                   |                                                                       |
| SYSTEM STATUS                                                                                                    | System Configuration Syste                               | m Firmware                             |                                                                       |
| INTERFACE<br>MANAGEMENT                                                                                                    | Current System Version<br>20210413-3.00.00, 7d2f7a7f10ab | Current GNSS Version<br>20180403-1.5.0 | Current FPGA Version<br>18.3.15                                       |
| SYNCHRONIZATION<br>MANAGEMENT                                                                                                    | Active Rootfs                                            | Update Manager State                   | Last Update Date                                                      |
| SECURITY<br>MANAGEMENT                                                                                                    | Available Update Package                                 | Activ                                  | ate Package                                                           |
| SYSTEM<br>MANAGEMENT                                                                                                    | None<br>Available Revert Package                         | Rever                                  | rt Package                                                            |
| Alarm<br>System                                                                                                    | 20210414-3.00.00, 7d2f7a7f10ab                           |                                        |                                                                       |
|                                                                                                    | Defer Update                                             | Disable 🗸                              |                                                                       |
|                                                                                                    | Upload Update Package                                    |                                        |                                                                       |
|                                                                                                    | Choose File GM200_FW_v                                   | 2.99.00.pkg 9                          |                                                                       |
|                                                                                                    | Start Upload                                             |                                        |                                                                       |
|                                                                                                    | (10)                                                     |                                        |                                                                       |

### FWファイルアップロード手順

- 9. 選択したファイル名が表示されます。
- 10. "Start Upload"をクリックします。

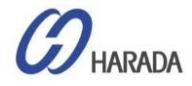

| Logout       Disable auto-logout         Disable auto-logout       Disable auto-logout         Disable auto-logout       Disable auto-logout | Thunde<br>System Configu                                   | 192.168.2.250 says<br>The system will automi<br>the upload is complete<br>Ensure system config<br>Logoff other users/se<br>Update to: GM200_F1 | atically restart aff<br>id, verified, and f<br>uration is saved.<br>issions.<br>W_v2.99.00.pkg. | ter<br>ile system updated. |  |
|----------------------------------------------------------------------------------------------------|------------------------------------------------------------|----------------------------------------------------------------------------------------------------|-------------------------------------------------------------------------------------------------|----------------------------|--|
| INTERFACE<br>MANAGEMENT                                                                                                    | Current System Version<br>20210413-3.00.00, 7d2f7a7f10ab   | 20180403-1.5.0                                                                                                    | 131011                                                                                          | 18.3.15                    |  |
| SYNCHRONIZATION<br>MANAGEMENT                                                                                                    | Active Rootfs<br>rootfs1                                   | <mark>Update Manager</mark><br>Idle                                                                                                    | State                                                                                           | Last Update Date           |  |
| SECURITY<br>MANAGEMENT<br>SYSTEM                                                                                                    | <u>Available Update Package</u><br>None                    |                                                                                                    | Activate Packag                                                                                 | ge                         |  |
| Alarm<br>System                                                                                                    | Available Revert Package<br>20210414-3.00.00, 7d2f7a7f10ab |                                                                                                    | Revert Package                                                                                  |                            |  |
|                                                                                                    | Update Configuration Parame                                | Disable                                                                                                    | ~                                                                                               |                            |  |
|                                                                                                    | Upload Update Package<br>Choose File GM200_FW              | _v2.99.00.pkg                                                                                                    |                                                                                                 |                            |  |

### FWファイルアップロード手順

11.ポップアップ画面が表示されま す。"OK"をクリックします。ファームウェ アのアップデートが開始されます。

- 注1:ファームウェアアップデートでシステムが再起動し、ログアウトします。
- 注2:ファームウェアアップデートでパスワードが初期値「Tbolt\_<シリアル番号>」に戻ります。

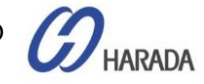

| Logout 📃 Disable auto-logout                                                                                                    |                                                          |                                   |                | Welcome <i>trimblesuper</i> .<br>You have <i>super</i> access rights. |
|----------------------------------------------------------------------------------------------------|----------------------------------------------------------|-----------------------------------|----------------|-----------------------------------------------------------------------|
| Cransforming the way the world works                                                                                                    | Thunderb                                                 | olt P                             | TP (           | GM200                                                                 |
| Image: second second | System Configurati                                       | ion                               |                |                                                                       |
| SYSTEM STATUS                                                                                                    | System Configuration System                              | n Firmware                        |                | × · · ·                                                               |
| INTERFACE<br>MANAGEMENT                                                                                                    | Current System Version<br>20210413-3.00.00, 7d2f7a7f10ab | Current GNSS Ve<br>20180403-1.5.0 | <u>rsion</u>   | Current FPGA Version<br>18.3.15                                       |
| SYNCHRONIZATION<br>MANAGEMENT                                                                                                    | Active Rootfs                                            | Update Manager                    | State          | Last Update Date                                                      |
| SECURITY<br>MANAGEMENT                                                                                                    | rootfs1<br>Available Update Package                      | Idle                              | Activate Packa | -                                                                     |
| SYSTEM<br>MANAGEMENT                                                                                                    | None                                                     |                                   |                |                                                                       |
| Alarm<br>System                                                                                                    | 20210414-3.00.00, 7d2f7a7f10ab                           |                                   | Revert Package | 2                                                                     |
|                                                                                                    | <u>Update Configuration Parameter</u><br>Defer Update    | Disable                           | ~              |                                                                       |
|                                                                                                    | Upload Update Package                                    |                                   |                |                                                                       |
|                                                                                                    | Start Upload                                             |                                   |                |                                                                       |
|                                                                                                    |                                                          |                                   |                |                                                                       |

### FWファイルアップロード手順

12. 処理中のメッセージが表示されます。

13. ファームウェアアップデート完了後は、再 起動します。 再ログインしてファームウェ アのバージョンを確認してください。

### 注1:メッセージは、以下の順番で表示されます。

#### $1\% \rightarrow 100\% \rightarrow Verifying \rightarrow Activating \rightarrow Rebooting$